|                     | Voor gebruik                                                    | Installatie                                                                                                    |                                          | Instellingen                                                                                                    | Problemen oplossen                                                                            |
|---------------------|-----------------------------------------------------------------|----------------------------------------------------------------------------------------------------|------------------------------------------|----------------------------------------------------------------------------------------------------|-----------------------------------------------------------------------------------------------|
| Insta<br>Fle<br>LCD | ullatiehandleidin<br>EXScan <sup>®</sup> S<br>-kleurenbeeldsc   | g<br>5X2461<br>herm                                                                                                    | W/S                                      | X2761                                                                                                    | W                                                                                             |
| [Loc                | atie van waarsc                                                 | huwingsverkla                                                                                                    | ring]                                    |                                                                                                    |                                                                                               |
|                     |                                                                 |                                                                                                    | (SX2461W)<br>(SX2761W)                   | レビステレンス ACHTUC<br>Risk of electrics<br>Do not oper<br>ATTENTI<br>Riskue de choc electrique<br>ACHTUN<br>Gefahr des elektrischen schlages. Ri<br>Av<br>有触电的风险。近<br>警告:高圧<br>サービスマン以外の方は裏ぶ<br>さし、肉部には高電圧部分的<br>ると危険です。 | N<br>hock.<br>Ne pas ouvrir.<br>G<br>DA<br>DA<br>DA<br>DA<br>DA<br>DA<br>DA<br>DA<br>DA<br>DA |
|                     | The equipme<br>Jordet stikko<br>Apparaten s<br>電源コードの<br>这设备必须连 | nt must be connected to a ground<br>ntakt skal benyttes når apparate<br>kall anslutas till jordat nåtuttag.<br>アースは必ず接地してください。<br>接至接地主插座。 | ed main outlet.<br>t tilkobles datanett. |                                                                                                    |                                                                                               |

#### De installatiehandleiding en de gebruikershandleiding

|     | Installatiehandleiding<br>(deze handleiding)                                           | Met basisinformatie over het aansluiten op een computer om het beeldscherm te kunnen gebruiken. |
|-----|----------------------------------------------------------------------------------------|-------------------------------------------------------------------------------------------------|
| Por | <b>Gebruikershandleiding</b><br>(PDF-bestand op de EIZO LCD<br>Utility Disk (CD-ROM)*) | Met informatie over beeldschermregelingen, instellingen en specificaties.                       |
|     | <b>PRECAUTIONS</b><br>(VOORZORGSMAATREGELEN)                                           | Met informatie over hoe u het beeldscherm veilig kunt gebruiken.                                |

\* Adobe Reader dient te zijn geïnstalleerd.

• Productspecificaties variëren per handelsgebied. Controleer of de handleiding is geschreven in de taal van het gebied waar het product is gekocht.

Copyright © 2007 EIZO NANAO CORPORATION Alle rechten voorbehouden.

Geen enkel gedeelte van deze handleiding mag worden gereproduceerd, opgeslagen in een gegevensopslagsysteem of verzonden, in welke vorm of op welke manier (elektronisch, mechanisch of anderszins) dan ook, zonder de voorafgaande schriftelijke toestemming van EIZO NANAO CORPORATION.

EIZO NANAO CORPORATION is niet verplicht om eventueel ingezonden materiaal of informatie vertrouwelijk te houden, tenzij er eerdere afspraken zijn gemaakt met betrekking tot de ontvangst van deze informatie door EIZO NANAO CORPORATION. Hoewel elke moeite is gedaan om ervoor te zorgen dat deze handleiding actuele informatie bevat, moet u er rekening mee houden dat de beeldschermspecificaties van EIZO zonder voorafgaande kennisgeving kunnen worden gewijzigd.

ENERGY STAR is een merk dat is gedeponeerd in de Verenigde Staten.

Apple en Macintosh zijn gedeponeerde handelsmerken van Apple Inc.

VGA is een gedeponeerd handelsmerk van International Business Machines Corporation.

DPMS is een handelsmerk en VESA is een gedeponeerd handelsmerk van Video Electronics Standards Association.

Windows is een gedeponeerd handelsmerk van Microsoft Corporation.

PowerManager en UniColor Pro zijn handelsmerken van EIZO NANAO CORPORATION.

FlexScan, ScreenManager, i•Sound en EIZO zijn gedeponeerde handelsmerken van EIZO NANAO CORPORATION in Japan en andere landen.

|                         | Voor gebruik                                                                                                    | Installatie                                                                                                    |            | nstellingen                                                                                                    | <b>Problemen oplossen</b>                                                                                                    |
|-------------------------|----------------------------------------------------------------------------------------------------|----------------------------------------------------------------------------------------------------|------------|----------------------------------------------------------------------------------------------------|----------------------------------------------------------------------------------------------------|
| <b>/EIL</b><br>deze l   | IGHEIDSSYMBOL                                                                                                    | . <b>EN</b><br>veiligheidssymbolen gebruikt. De                                                                                                    | eze geven  | essentiële informati                                                                                                    | e. Lees de beschrijvingen nauwkeurig doo                                                                                                    |
| Ŵ                       | WAARSCHUWING<br>Als u de informatie bij een<br>negeert, kan dat leiden tot e<br>levensbedreigende situaties                                                                                                    | WAARSCHUWING<br>rnstig letsel of                                                                                                    |            | LET OP<br>Als u de informat<br>tot letsel en/of sci<br>product zelf.                                                                                                    | tie bij LET OP negeert, kan dat leiden<br>hade aan eigendommen of aan het                                                                                                    |
| $\bigcirc$              | Geeft aan dat iets verboden                                                                                                    | is.                                                                                                    |            |                                                                                                    |                                                                                                    |
|                         | Geeft een verplichte handel                                                                                                    | ing aan die moet worden uitge                                                                                                    | evoerd.    |                                                                                                    |                                                                                                    |
| ∕00<br>∕_               | RZORGSMAATRE<br>WAARSCHUWING                                                                                                    | GELEN                                                                                                    |            |                                                                                                    |                                                                                                    |
|                         | Als er rook uit het appara<br>een brandlucht ruikt of al<br>geluiden produceert, trek<br>stekkers uit het stopconta<br>met uw leverancier voor a<br>Wanneer u probeert een defect ap<br>leiden tot brand, elektrische scho                                                                                          | at komt, wanneer u<br>s het apparaat vreemde<br>dan onmiddellijk alle<br>act en neem contact op<br>advies.<br>oparaat te repareren, kan dit<br>kken of schade aan apparatuur.                                                             |            | Gebruik het m<br>aan op een sto<br>uw land.<br>Respecteer de nor<br>kan dit brand of e<br>Stroomvoorzieni<br>50/60 Hz                                                                                                    | eegeleverde netsnoer en sluit di<br>opcontact dat standaard is voor<br>ninale spanning van het netsnoer. Ander<br>lektrische schokken tot gevolg hebben.<br>ng: 100-120/200-240 V wisselstroom,                                                                                                    |
| $\overline{\bigcirc}$   | Houd kleine voorwerpen<br>van het apparaat.<br>Kleine voorwerpen die per or<br>ventilatiesleuven in de behuiz<br>vloeistof die in de behuizing<br>brand, elektrische schokken o<br>veroorzaken. Als er een voor<br>behuizing terechtkomt, trek d<br>uit het stopcontact. Laat het a<br>gekwalificeerd technicus voo | en vloeistoffen weg<br>ngeluk door de<br>zing vallen, of gemorste<br>terechtkomt, kunnen<br>of schade aan apparatuur<br>werp of vloeistof in de<br>lan onmiddellijk de stekker<br>upparaat nakijken door een<br>r u het opnieuw gebruikt. | $\bigcirc$ | <ul> <li>Plaats het app<br/>Anders kan dit bi<br/>aan het apparaat</li> <li>Plaats het niet bi<br/>Plaats het niet i<br/>trein, auto, enz.</li> <li>Plaats het niet i<br/>Plaats het niet i<br/>beeldscherm re</li> <li>Plaats het niet i<br/>bevochtigingsa</li> </ul> | araat op een geschikte plek.<br>rand, elektrische schokken of schade<br>tot gevolg hebben.<br>puitenshuis.<br>n een vervoermiddel (schip, vliegtuig,<br>.).<br>n een stoffige of vochtige omgeving.<br>op een plek waar stoom het<br>chtstreeks kan raken.<br>n de buurt van een verwarmings- of<br>pparaat. |
| 9                       | Het apparaat moet aange<br>geaard stopcontact.<br>Anders kan dit brand of elekt<br>hebben.                                                                                                    | esloten worden op een                                                                                                    |            | Lampen bevat<br>volgens de ge                                                                                                    | ten kwik. Gooi de lampen weg<br>Idende milieuvoorschriften.                                                                                                    |
| $\bigwedge$             | LET OP                                                                                                    |                                                                                                    |            |                                                                                                    |                                                                                                    |
| $\overline{\mathbb{S}}$ | <ul> <li>Blokkeer de ventilatiesleuv</li> <li>Plaats geen voorwerpen op</li> <li>Plaats het apparaat niet in e</li> <li>Zet het apparaat niet op zijn<br/>neer.</li> <li>Als u de ventilatiesleuven blo<br/>goed doorstromen, wat kan le<br/>schokken of schade aan appa</li> </ul>                                 | en van de behuizing niet.<br>de ventilatiesleuven.<br>en afgesloten ruimte.<br>h kop en leg het niet plat<br>okkeert, kan de lucht niet<br>eiden tot brand, elektrische<br>ratuur                                                         | $\bigcirc$ | Gebruik een st<br>bij kunt.<br>Zo kunt u de stek<br>dat nodig is.                                                                                                    | topcontact waar u gemakkelijk<br>kker snel uit het stopcontact halen als                                                                                                    |

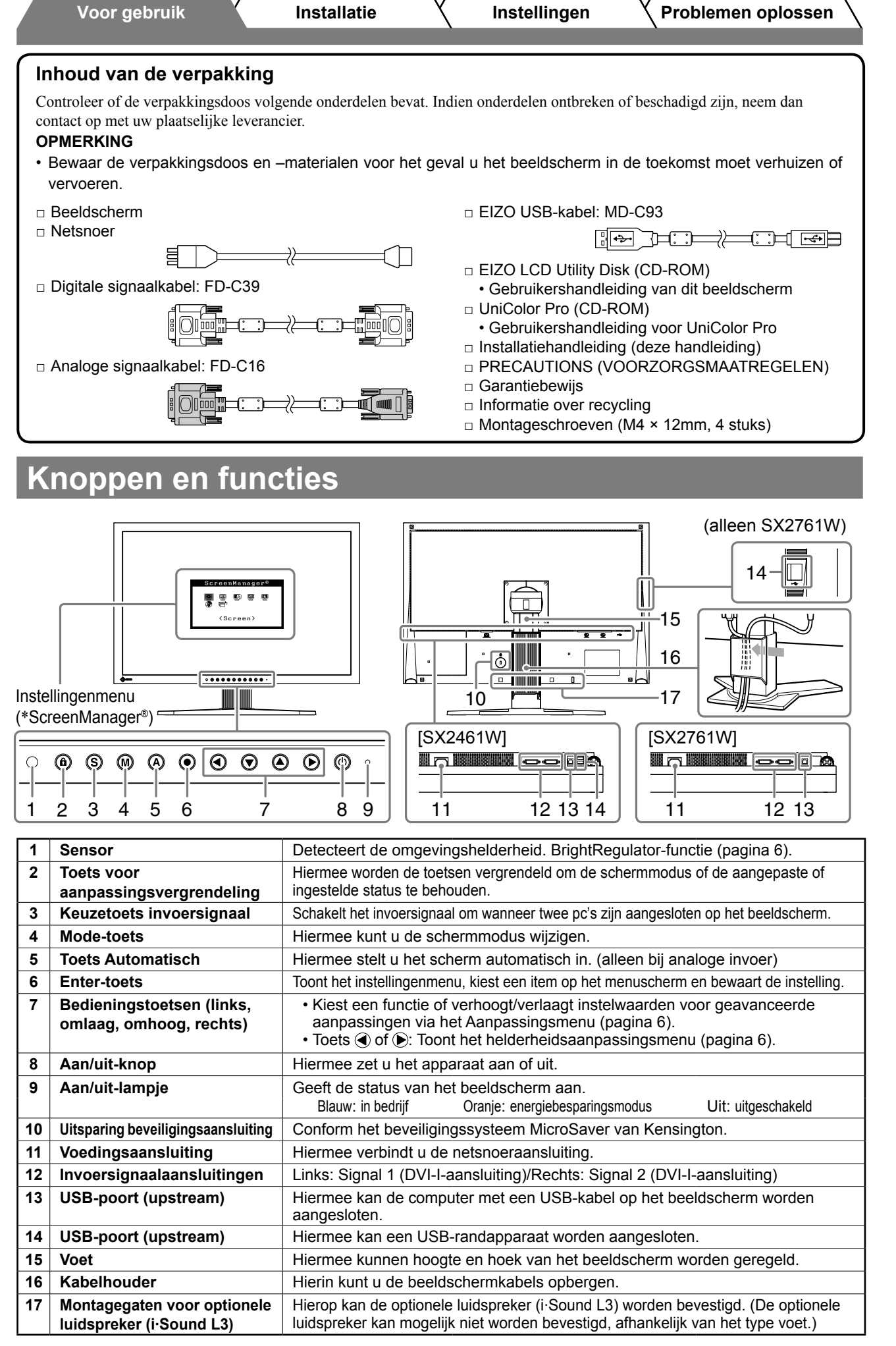

\* ScreenManager <sup>®</sup> is de benaming die EIZO gebruikt voor het instellingenmenu. (Hoe ScreenManager werkt, leest u in de gebruikershandleiding op de EIZO LCD Utility Disk (CD-ROM).)

3

Nederlands

## Verbindingskabels

#### Attentie

 Als u het huidige beeldscherm vervangt door een SX2461W/SX2761W-beeldscherm, moet u de instellingen op de computer voor de resolutie en de verticale frequentie aanpassen aan de instellingen die geschikt zijn voor het SX2461W/SX2761W-beeldscherm. Gebruik hiervoor de resolutietabel (achterkant van het voorblad) voordat u de computer aansluit.

#### OPMERKING

• Raadpleeg de gebruikershandleiding op de EIZO LCD Utility Disk (CD-ROM) bij aansluiting van twee computers op het beeldscherm.

### **1** Controleer of beeldscherm en computer zijn uitgeschakeld.

# 2 Sluit het beeldscherm aan op de computer met behulp van een signaalkabel die past op de aansluitingen.

Draai de schroeven van de aansluitingen goed vast na het aansluiten van de kabel.

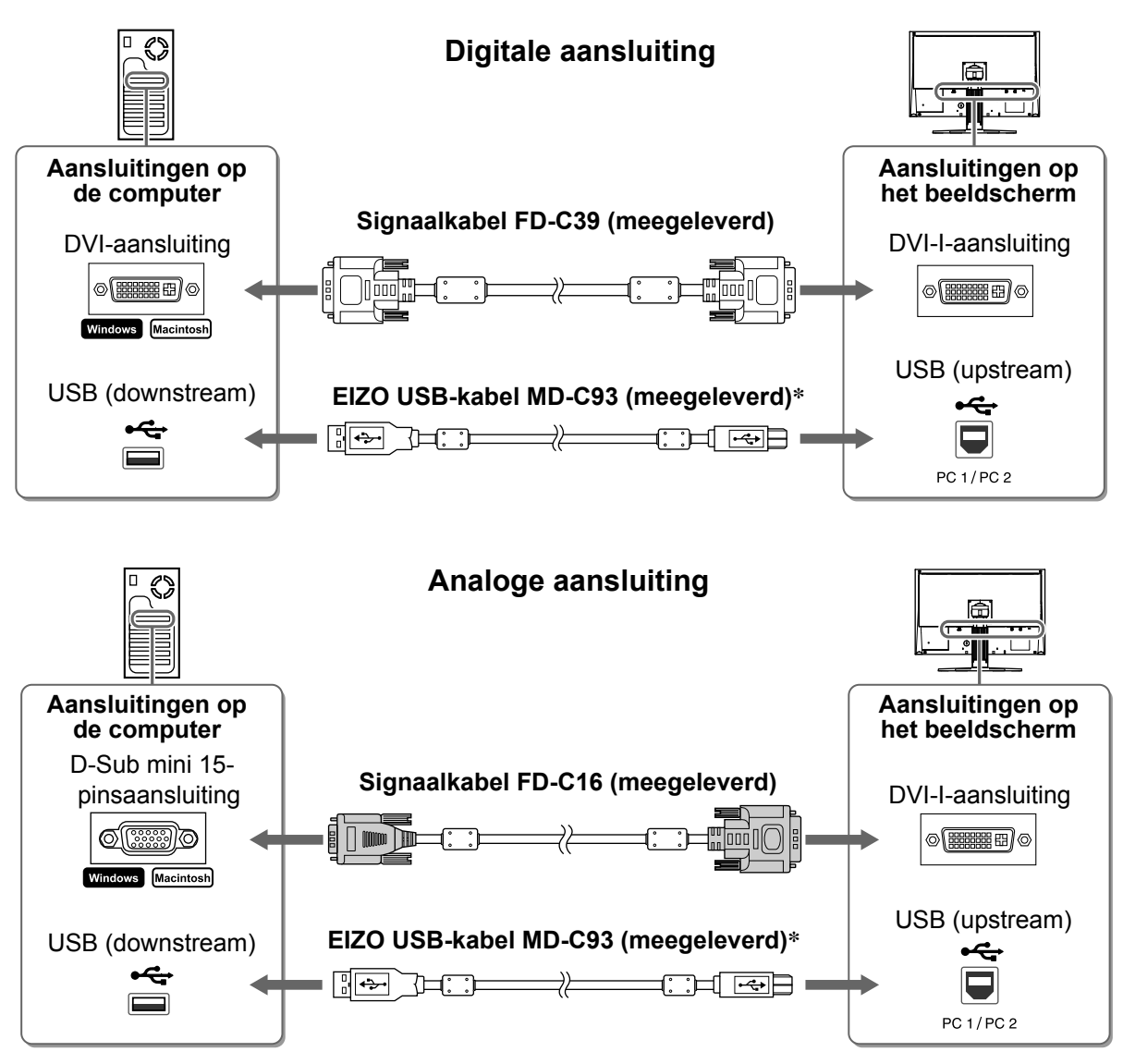

\* Vereist bij gebruik van de UniColor Pro-software en de ScreenManager Pro for LCD-software. (Raadpleeg de Gebruikershandleiding op de UniColor Pro (CD-ROM) of de EIZO LCD Utility Disk (CD-ROM).)

# **3** Sluit het netsnoer aan op de netspanningsaansluiting achteraan op het beeldscherm.

Voor gebruikInstallatieInstellingenProblemen oplossenHoogte en hoek van het beeldscherm aanpassen

Houd de linker- en rechterrand van het beeldscherm met beide handen vast en pas de hoogte en hellingshoek (horizontaal en verticaal) van het beeldscherm aan voor optimale werkomstandigheden.

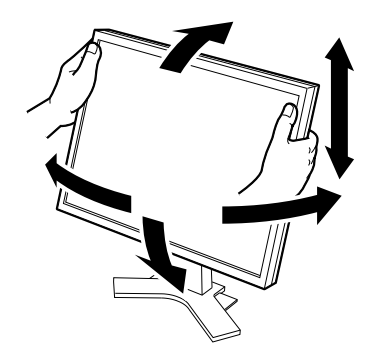

## Het scherm weergeven

**1** Druk op (b) om het beeldscherm in te schakelen.

Het Aan/uit-lampje van het beeldscherm licht blauw op.

#### 2 Zet de computer aan.

Het schermbeeld verschijnt.

**3** Bij een analoog invoersignaal voert u "automatische aanpassing" uit (zie "De automatische aanpassingsfunctie gebruiken" hieronder).

Bij digitale invoer is automatische aanpassing overbodig omdat het beeld sowieso correct wordt weergegeven.

#### Attentie

• Schakel beeldscherm en computer altijd uit na gebruik. Wanneer u de stekker uit het stopcontact trekt, verbruikt het apparaat helemaal geen stroom.

# De automatische aanpassingsfunctie gebruiken (alleen bij analoge invoer)

Bij analoge invoer kunt u met de functie automatische aanpassing de beeldfrequentie, fase, beeldpositie en resolutie automatisch instellen.

Meer informatie over automatische aanpassing vindt u in de gebruikershandleiding op de EIZO LCD Utility Disk (CD-ROM).

# 1 Druk op (A).

Er verschijnt een berichtvenster.

# **2** Druk nogmaals op (A) terwijl het bericht wordt weergegeven.

Automatische aanpassing wordt geactiveerd en beeldfrequentie, fase, beeldpositie en resolutie worden automatisch ingesteld.

| Your | setting | will |  |
|------|---------|------|--|
| Ъe   | lost if | you  |  |
| pres | s again | noω. |  |

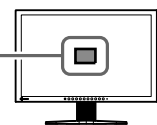

#### Attentie

• De functie Automatische aanpassing werkt correct wanneer een beeld volledig wordt weergegeven over het weergavegebied van een pc-scherm.

De functie werkt mogelijk niet correct wanneer het beeld slechts over een deel van het scherm wordt weergegeven (bijvoorbeeld bij het DOS-opdrachtregelvenster) of wanneer de achtergrondkleur is ingesteld op zwart.

• De functie Automatische aanpassing werkt mogelijk niet correct bij gebruik van bepaalde grafische kaarten.

6

# De schermmodus selecteren

Met FineContrast kunt u de meest geschikte modus voor beeldschermweergave kiezen. Meer informatie over FineContrast vindt u in de gebruikershandleiding op de EIZO LCD Utility Disk (CD-ROM).

#### FineContrast-modus

Voor gebruik

| Custom (Aangepast)   | Hiermee stelt u de kleuren in volgens uw eigen voorkeuren.                    |  |  |
|----------------------|-------------------------------------------------------------------------------|--|--|
| sRGB                 | Meest geschikt voor kleurafstemming met sRGB-compatibele randapparatuur.      |  |  |
| Text (tekst)         | Meest geschikt voor tekstweergave van tekstverwerkings- of rekenbladsoftware. |  |  |
| Picture (afbeelding) | Meest geschikt voor weergave van foto's of stilstaande beelden.               |  |  |
| Movie (film)         | Meest geschikt voor weergave van bewegende beelden.                           |  |  |

#### Druk op M. 1

De FineContrast-modus wordt weergegeven.

#### **2** Druk nogmaals op M terwijl de FineContrastmodus wordt weergegeven.

Elke keer dat u op de toets drukt, wordt de modus overgeschakeld naar de andere modus. (Zie de tabel FineContrast-modus.)

### **3** Druk op (•) bij de gewenste modus.

De gekozen modus wordt opgeslagen.

# De schermhelderheid regelen

#### **1** Druk op 🗨 of 🕨.

Het helderheidsaanpassingsvenster verschijnt.

#### **2** Regel de helderheid met **(**) of **(**).

Druk op () om de schermhelderheid te verhogen of druk op ( om deze te verlagen.

#### Druk op (•) bij de gewenste helderheid.

De ingestelde helderheid wordt opgeslagen.

#### **OPMERKING**

 Het scherm wordt automatisch ingesteld op de juiste helderheid voor de omgeving, aangezien de sensor aan de onderkant van de monitor de helderheid van de omgeving detecteert met de BrightRegulatorfunctie.

Raadpleeg de Gebruikershandleiding op de EIZO LCD Utility Disk (CD-ROM) voor meer informatie.

# Geavanceerde instellingen/aanpassingen verrichten

Geavanceerde aanpassingen voor scherm of kleur en diverse instellingen kunnen worden verricht via het instellingenmenu. Meer informatie over elke functie vindt u in de gebruikershandleiding op de EIZO LCD Utility Disk (CD-ROM).

#### Aanpassingsmenu

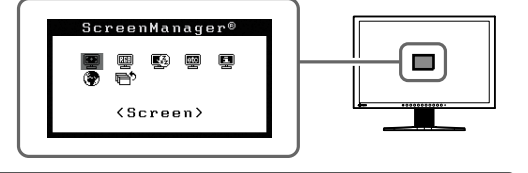

De basisinstellingen en -aanpassingen zijn uitgevoerd. Meer informatie over geavanceerde instelling/aanpassing vindt u in de gebruikershandleiding op de EIZO LCD Utility Disk (CD-ROM).

#### Helderheidsaanpassingsvenster

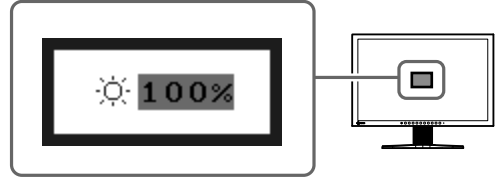

**Problemen oplossen** 

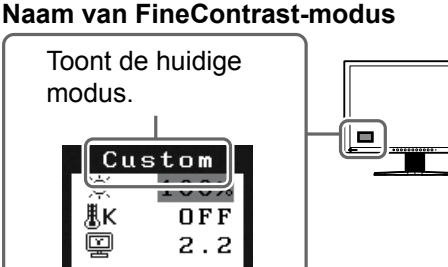

Instellingen

# Probleem: geen beeld

Als het probleem blijft bestaan nadat u de onderstaande oplossingen hebt uitgeprobeerd, neem dan contact op met uw plaatselijke leverancier.

#### 1. Kijk naar het aan/uit-lampje.

| Probleem   | Status                      | Mogelijke oorzaak en oplossing                                                                                                    |
|------------|-----------------------------|----------------------------------------------------------------------------------------------------|
| Geen beeld | Aan/uit-lampje brandt niet. | Controleer of het netsnoer goed is aangesloten.<br>Als het probleem blijft optreden, schakelt u het<br>beeldscherm uit en schakelt u dit na enkele<br>minuten weer in. |
|            |                             | Druk op 🕲.                                                                                                    |
|            | Aan/uit-lampje is blauw.    | Stel elke RGB-aanpassingwaarde in op een<br>hoger niveau bij <gain>(Versterking).</gain>                                                                               |
|            | Aan/uit-lampje is oranje.   | Schakel het invoersignaal om met $(s)$ .                                                                                                    |
|            |                             | Gebruik de muis of het toetsenbord.                                                                                                    |
|            |                             | Controleer of de computer aan staat.                                                                                                    |

#### 2. Controleer het foutbericht op het scherm.

Foutberichten verschijnen bij een verkeerd invoersignaal, ook al functioneert het beeldscherm correct.

| Probleem                                             | Status                                                                                              | Mogelijke oorzaak en oplossing                                                                                                    |
|------------------------------------------------------|----------------------------------------------------------------------------------------------------|----------------------------------------------------------------------------------------------------|
| Signal Check<br>Signal 1                             | Er wordt geen signaal<br>ingevoerd.                                                                 | Het bericht dat links wordt weergegeven, kan<br>verschijnen, omdat bepaalde computers het<br>signaal niet onmiddellijk na het inschakelen<br>uitvoeren.          |
| fH 0.0kHz                                            |                                                                                                    | Controleer of de computer aan staat.                                                                                                    |
| fV: 0.0Hz                                            |                                                                                                    | Controleer of de signaalkabel correct is aangesloten.                                                                                                    |
|                                                      |                                                                                                    | Schakel het invoersignaal om met (\$).                                                                                                    |
| Signal Error                                         | Het invoersignaal valt buiten                                                                       | Start de computer opnieuw op.                                                                                                    |
| Signal 1<br>fD:165.0MHz<br>fH: 75.0kHz<br>fV: 60.0Hz | het opgegeven<br>frequentiebereik. (Een<br>dergelijke signaalfrequentie<br>wordt rood weergegeven.) | Selecteer een geschikte schermmodus met de<br>software die bij de videokaart is geleverd.<br>Raadpleeg de handleiding van de videokaart<br>voor meer informatie. |

#### **Compatibele resoluties/frequenties**

Dit beeldscherm ondersteunt de volgende resoluties.

#### De analoge ingang

| Resolution                 | Frequency | Mode                  | Dot Clock        |
|----------------------------|-----------|-----------------------|------------------|
| 640 × 480                  | 67 Hz     | Apple Macintosh       |                  |
| 640 × 480                  | ~85 Hz    | VGA, VESA             |                  |
| 720 × 400                  | 70 Hz     | VGA TEXT              |                  |
| 800 × 600                  | ~85 Hz    | VESA                  |                  |
| 832 × 624                  | 75 Hz     | Apple Macintosh       |                  |
| 1024 × 768                 | ~85 Hz    | VESA                  |                  |
| 1152 × 864                 | 75 Hz     | VESA                  | 202 E MUE (Mov.) |
| 1152 × 870                 | 75 Hz     | Apple Macintosh       | 202.5 MHZ (Max.) |
| 1280 × 960                 | 60 Hz     | VESA                  |                  |
| 1280 × 960                 | 75 Hz     | Apple Macintosh       |                  |
| 1280 × 1024                | ~85 Hz    | VESA                  |                  |
| 1600 × 1200                | ~75 Hz    | VESA                  |                  |
| * <sup>2</sup> 1680 × 1050 | 60 Hz     | VESA CVT, VESA CVT RB |                  |
| *1*2 1920 × 1200           | 60 Hz     | VESA CVT, VESA CVT RB |                  |

#### De digitale ingang

| Resolution                                | Frequency | Mode                  | Dot Clock      |
|-------------------------------------------|-----------|-----------------------|----------------|
| 640 × 480                                 | 60 Hz     | VGA                   |                |
| 720 × 400                                 | 70 Hz     | VGA TEXT              |                |
| 800 × 600                                 | 60 Hz     | VESA                  |                |
| 1024 × 768                                | 60 Hz     | VESA                  |                |
| 1280 × 960                                | 60 Hz     | VESA                  |                |
| 1280 × 1024                               | 60 Hz     | VESA                  | 162 MHZ (Max.) |
| 1600 × 1200                               | 60 Hz     | VESA                  |                |
| * <sup>2</sup> 1680 × 1050                | 60 Hz     | VESA CVT, VESA CVT RB |                |
| * <sup>1</sup> * <sup>2</sup> 1920 × 1200 | 60 Hz     | VESA CVT RB           |                |
| 1920 × 1080p                              | 50, 60 Hz | 1080p                 |                |

\*1 Aanbevolen resolutie (Deze resolutie instellen)

\*2 Wanneer u een invoersignaal met breedbeeldformaat wilt weergeven, is een videokaart vereist die voldoet aan de VESA CVT-norm.

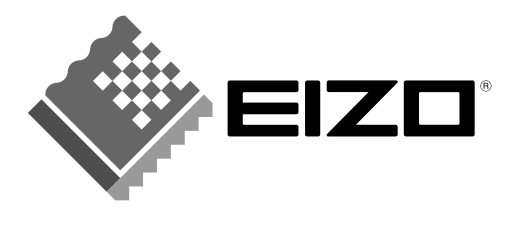

#### EIZO NANAO CORPORATION

153 Shimokashiwano, Hakusan, Ishikawa 924-8566 Japan Phone: +81 76 277 6792 Fax: +81 76 277 6793

#### EIZO NANAO TECHNOLOGIES INC.

5710 Warland Drive, Cypress, CA 90630, U.S.A. Phone: +1 562 431 5011 Fax: +1 562 431 4811

#### **EIZO EUROPE AB**

Lovangsvagen 14 194 61, Upplands Väsby, Sweden Phone: +46 8 594 105 00 Fax: +46 8 590 91 575

#### EIZO NANAO AG

Moosacherstrasse 6, Au CH - 8820 Wädenswil, Switzerland Phone: +41-0-44 782 24 40 Fax: +41-0-44 782 24 50

#### Avnet Technology Solutions GmbH Lötscher Weg 66, D-41334 Nettetal, Germany Phone: +49 2153 733-400 Fax: +49 2153 733-483

EIZO Eco Products EEP